# CREATING A VIDEO BOOK TALK

### **GETTING STARTED:**

- From the Start Menu, CLICK ALL PROGRAMS, next CLICK Windows Movie Maker Live
- Comparison of the program and select New project
- Click File, SAVE AS, to name your project first!

## **REMEMBER THIS!**

 From this point forward, anytime you add something to your Movie Make project, click the SAVE button (icon that looks like a disk)

#### **RECORD YOUR BOOK TALK**

- Click the title button on the Home Tab. Type a title for your Booktalk.
- Click the Webcam video button on the HOME tab.
- A window will open to confirm or select your microphone. Click OK.
- Segin recording and press stop when you are finished. SAVE it in the THAWSPACE.

## PREVIEWING:

- Click the arrow underneath your recording in the screen area to play your recording.
- Delete the section in the work area to the right if you want to record again. It is not necessary to delete your title.
- When you press Stop, the window will open for you to SAVE the file.
- **×** Remember to SAVE the file in the THAWSPACE.

#### ADD A CAPTION OR CREDIT:

- × Click the button on the HOME tab.
- **×** For Credits, choose STARRING.
- × Type and edit your font, as needed.
- × Click the SAVE Button. Preview again.
- Choose SAVE MOVIE to Finalize it (also called Rendering). WAIT-this may take several minutes. File will be a wmv file type.